## 新サーバ証明書受入れ許可設定作業手順書

サーバ証明書切り替え作業後、警告メッセージが表示される場合があります。 (表示されるタイミングは、ログイン画面、発注/請負画面になります)。 画面が表示された場合、以下の手順に従って設定を行なってください。

JRE1.6 をご利用の場合 →1箇所チェックします。

『この発行者からのコンテンツを常に信頼します』をチェックした後、 実行ボタンをクリックします。

| 警告 - セキュリティ                                                                                                    |                |
|----------------------------------------------------------------------------------------------------|----------------|
| アプリケーションのデジタル署名を検証できません。このアプリ<br>ケーションを実行しますか?                                                                  |                |
| 名前: RbowSignApplet<br>発行者: (未検証)<br>ダウンロード元: https://www.easyhousing.ne.jp<br>マロン部行者からのコンテンツを常に信頼します(A)。:<br>実行 | 取消し            |
| このアプリケーションの実行時にアクセスは制限されないため、個人情報が危険にさら<br>される可能性があります。発行元を信頼する場合にのみ、このアプリケーションを実<br>行してください。                   | i報0 <u>0</u> 0 |

JRE1.7 をご利用の場合  $\rightarrow 2$  箇所 チェックを入れます。

①『リスクを受け入れて、このアプリケーションを実行します。』をチェック。

- ②『オプションの表示』をクリック。
- ③『この発行者からのコンテンツを常に信頼』をチェック。
- その後、『実行』ボタンをクリックします。

| セキュリティ警告                                                                                                |         | ×                             |
|----------------------------------------------------------------------------------------------------|---------|-------------------------------|
| このアプリケーションを実行しますか。                                                                                      |         |                               |
|                                                                                                    | 名前:     | RbowSignApplet                |
|                                                                                                    | 発行者:    | 不明                            |
|                                                                                                    | ダウンロード元 | https://www.easyhousing.ne.jp |
| リスク: このアプリケーションは、コンピュータおよび個人情報を危険にさらす可能性がある無制限のアクセスで実行されます。発行者を信頼する場合にのみこのアプリケーションを実行してください。<br>詳細情報(M) |         |                               |
| 下のボックスを選択し、「実行」をクリックしてアプリケーションを起動します                                                                    |         |                               |
| ☑ えりを受け入れて、このアプリケーションを実行します。◎ 実行 取消                                                                     |         |                               |
| ◇ オプションの非表示(型)                                                                                          |         |                               |
| ▼ この発行者からのコンテンツを常に信頼(A)                                                                                 |         |                               |

※以上で設定作業は完了です。